## トーキングエイド for iPad テキスト版での Gmail 利用方法

## 二段階認証による設定手順

2022年5月30日をもってユーザー名とパスワードによるアカウント認証を廃止した Gmail に対処するため、現在トーキングエイド for iPad テキスト版アプリの修正を行っておりますが、修正が完了するまでの間 Gmail をご利用になりたい方は、以下の設定を行うことで Gmail がご利用になれます。

尚、本設定を行うには、Microsoft Edge、Google Chrome、Safari 等のブラウザが利用で きるパソコン又はタブレット PC と確認コードを受け取るための携帯電話(スマートホ ン)が必要です。

<設定手順>

1. ブラウザで、Googleを開く。

https://www.google.com/

- 2. お使いの Google アカウントでログインする。
- 3. 右上の Google アプリーアカウントをクリックし、Google アカウントを開

| □ 8 通明チィスプレイRaelclear <sup>™</sup> (レルク × )                                   | x G Google x +   |            |                 | - 0 >                                                   | <    |
|-------------------------------------------------------------------------------|------------------|------------|-----------------|---------------------------------------------------------|------|
| $\leftarrow \rightarrow$ $\bigcirc$ $\bigcirc$ $\land$ https://www.google.com |                  |            | ⊚ A^ 126 🔽 Ø    | G   🕫 🕲 🖷                                               |      |
| Googleについて ストア                                                                | Goo              | gle        | YouTube<br>Gama | Grad ELS<br>G<br>RR<br>RV<br>Play = 1 - 2<br>Mont Treph | クリック |
|                                                                               | 0                |            |                 |                                                         |      |
|                                                                               | Google MSR Im Fe | eing Lucky |                 |                                                         |      |
| 日本                                                                            |                  |            |                 |                                                         |      |
| 広告 ビジネス 検索の作用み<br>ttp://mwccount.google.com/futm_sourc=DGB&utm_m=dum_aop      |                  |            | 7               | ライバシー 規約 設定                                             |      |

4. 管理画面左側のセキュリティをクリックする。

| [7] [ @ ##747/#3400" 16/1 x   12 (See mail@#ECE 1/4 x 0 (M2)?" x + - 0 |                                                                                                    |                                                                                                    |         |  |
|------------------------------------------------------------------------|----------------------------------------------------------------------------------------------------|----------------------------------------------------------------------------------------------------|---------|--|
|                                                                        | ← C @ © https://myso                                                                                                    | × G > B C & G ()                                                                                                    |         |  |
|                                                                        | Google アカウント Q Google アカウントを検索                                                                                                    |                                                                                                    | @ # 🔴 j |  |
| クリック                                                                   | ②     A=∆       ③     A=∆       ③     A=∆       ○     A=∆       ○     A=∆       ○     A=∆       ○     A=∆       ○     A=∆       ○     A=∆       ○     A=∆       ○     A=∆       ○     B=∆       ○     B=∆       ○     B=∞       ○     B=∞       ○ | Handback         Handback         Handback |         |  |

5. 中央やや下の二段階認証プロセスをクリックする。

|      | @ mm14; x @ m1.47 x @ m2.94; x +                                                              | v - <b>5</b> ×              |
|------|-----------------------------------------------------------------------------------------------|-----------------------------|
|      | ♦ ♦ C & systembolic states                                                                    | 8 a) 🕸 🖬 🕒 🚛 🗍              |
|      | Google アカウント Q. Google アルウント学校会                                                               | Ø II 🔴                      |
|      |                                                                                               | -0148.                      |
| クリック |                                                                                               |                             |
|      | 응, etters.come.                                                                               |                             |
|      | ③ WWW COLCOUNT<br>最近のセキュリティ的法のアクティビティ<br>最近的セキュリティの分子のティビティ<br>最近的なキュリティングティビティー<br>はないたいといい。 |                             |
|      | Google ヘのパワ・イン                                                                                |                             |
|      | 1/Let ====================================                                                    | n >                         |
|      | スマートフォン教会日してログイン ● オフ                                                                         | >                           |
|      |                                                                                               | >                           |
|      | <i>Jッ</i> (小)- 40 ヘッノ<br>ジー和<br>Google (二人3人人補證の方法                                            |                             |
|      | A 2000AWEWE 2000 0 18 10 0 48 10 0 18 10 0 18 10 0 10 10 10 10 10 10 10 10 10 10 10 1         | 🚖 NAN ARTOR ~ D 🖛 2 O A 🖬 👘 |

6.「使ってみる」をクリックし、パスワード認証を行う。

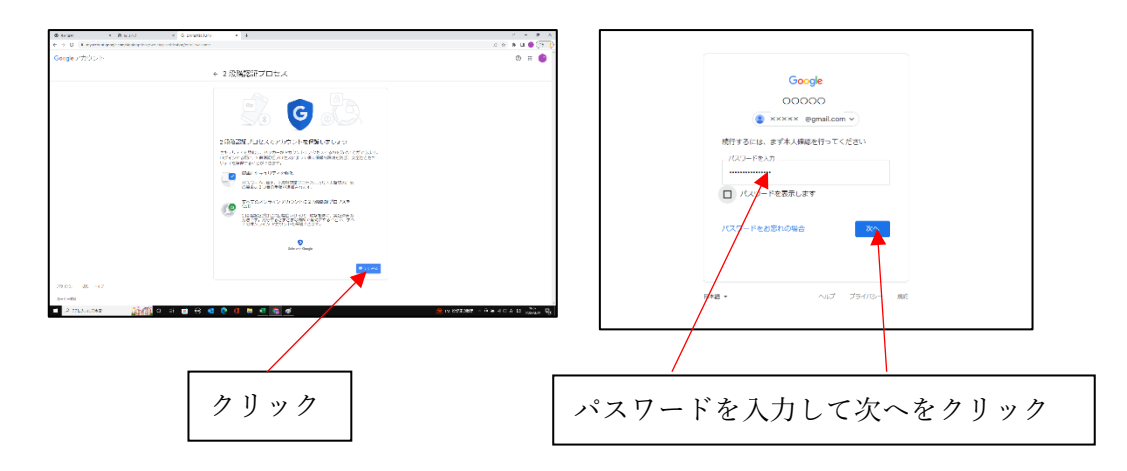

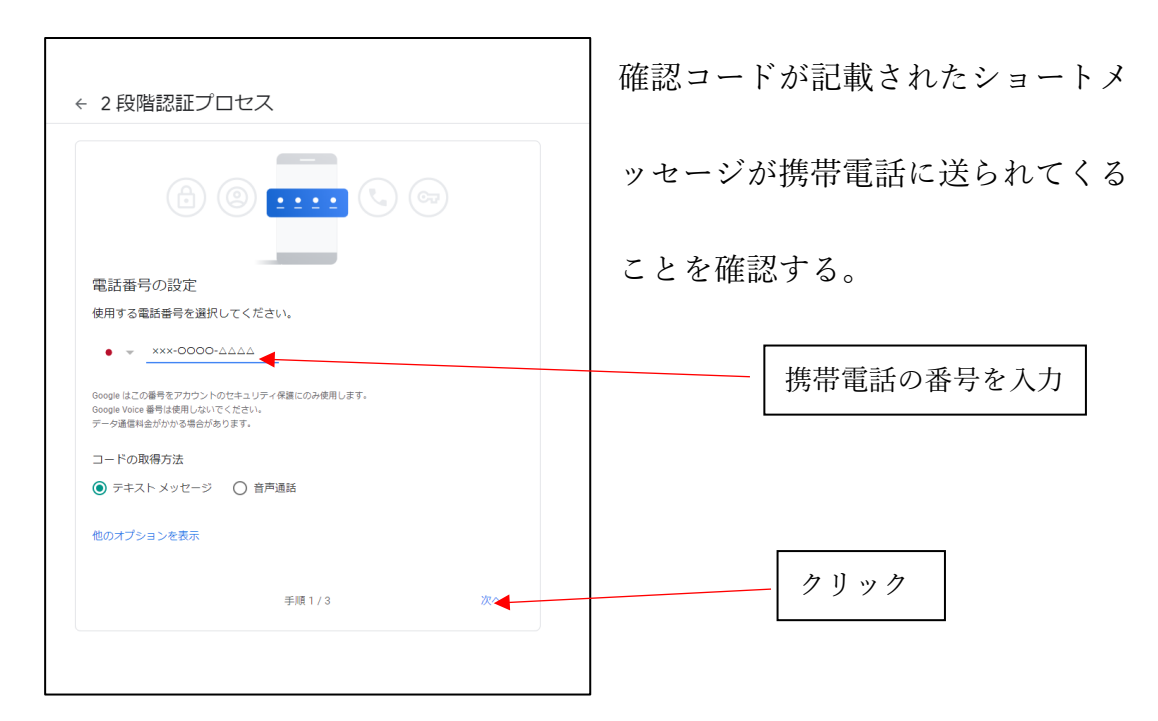

7. 認証に利用する携帯電話の電話番号に入力した後「次へ」をクリックし、

8.携帯電話に送られてきた認証コードを入力し、「次へ」をクリックする。

正しい認証コードが入力されていれば、二段階認証プロセスが有効にできるの

で「有効にする」をクリックする。

| ← 2段階認証プロセス                                                  | ← 2段階認証プロセス                                                                           |
|--------------------------------------------------------------|---------------------------------------------------------------------------------------|
|                                                              |                                                                                       |
| 利用できるかの確認                                                    |                                                                                       |
| Google から ×××-0000-ムムムム に確認コードのテキスト メッセージが送信されました。<br>コードの入力 | 確認が完了しました。2段階認証プロセスを有効にしますか?                                                          |
| 受け取れなかった場合: 再送信                                              | 2 段階認証プロセスの仕組みは以上です。お使いの Google アカウント<br>talking.ald1@gmail.com で 2 段階認証プロセスを有効にしますか? |
| 度る 手順2/3 次へ                                                  | 手順3/3 れんにする                                                                           |
|                                                              |                                                                                       |
| 認証コードを入力   クリック                                              | クリック                                                                                  |

9. 管理画面から二段階認証プロセスが有効になっていることを確認し、「ア

プリパスワード」をクリックする。

|                            | 7 1               |     |     |
|----------------------------|-------------------|-----|-----|
| 2 段階認証プロセスによるログインがオンになりました | 17:02 · 日本、東京都    | >   |     |
| セキュリティ開連のアクティビティを確認        |                   |     |     |
| Google への□グイン              |                   | × × |     |
| パスワード                      | 前回の変更: 2012/02/15 | >   |     |
| 2 段階認証プロセス                 | ⊘ オン              | >   | クリッ |
|                            |                   |     |     |

10. Gmail のパスワードを入力し、「次へ」をクリックする。

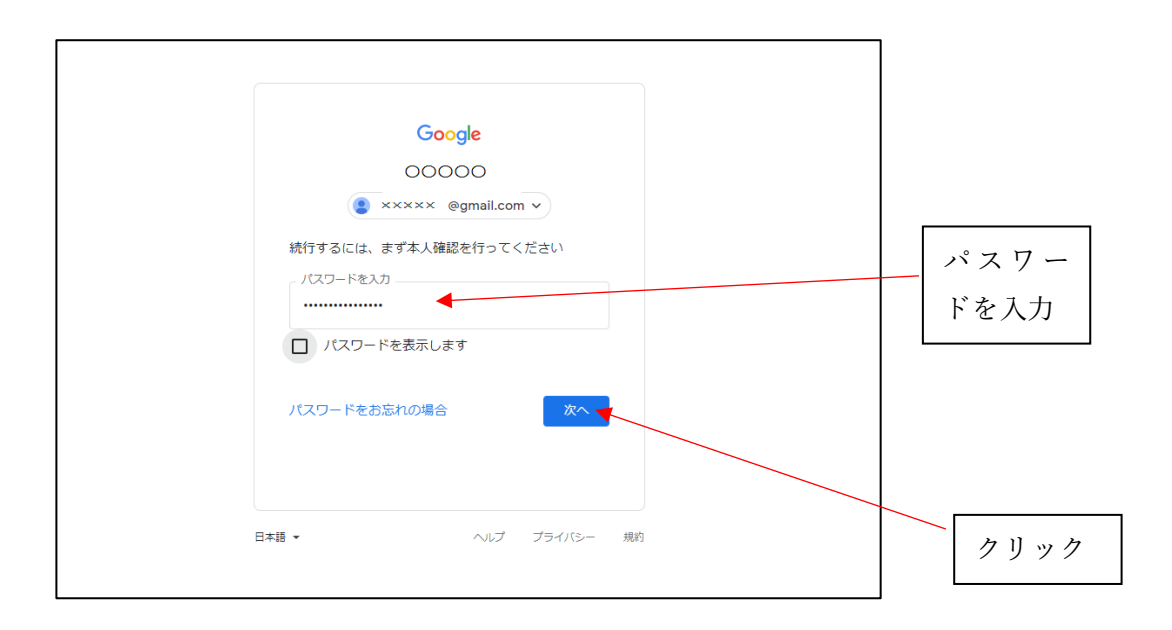

## 11.「メール」「iPad」を選んで「生成」をクリックする。生成されたアプリパ

スワードを記録しておく。

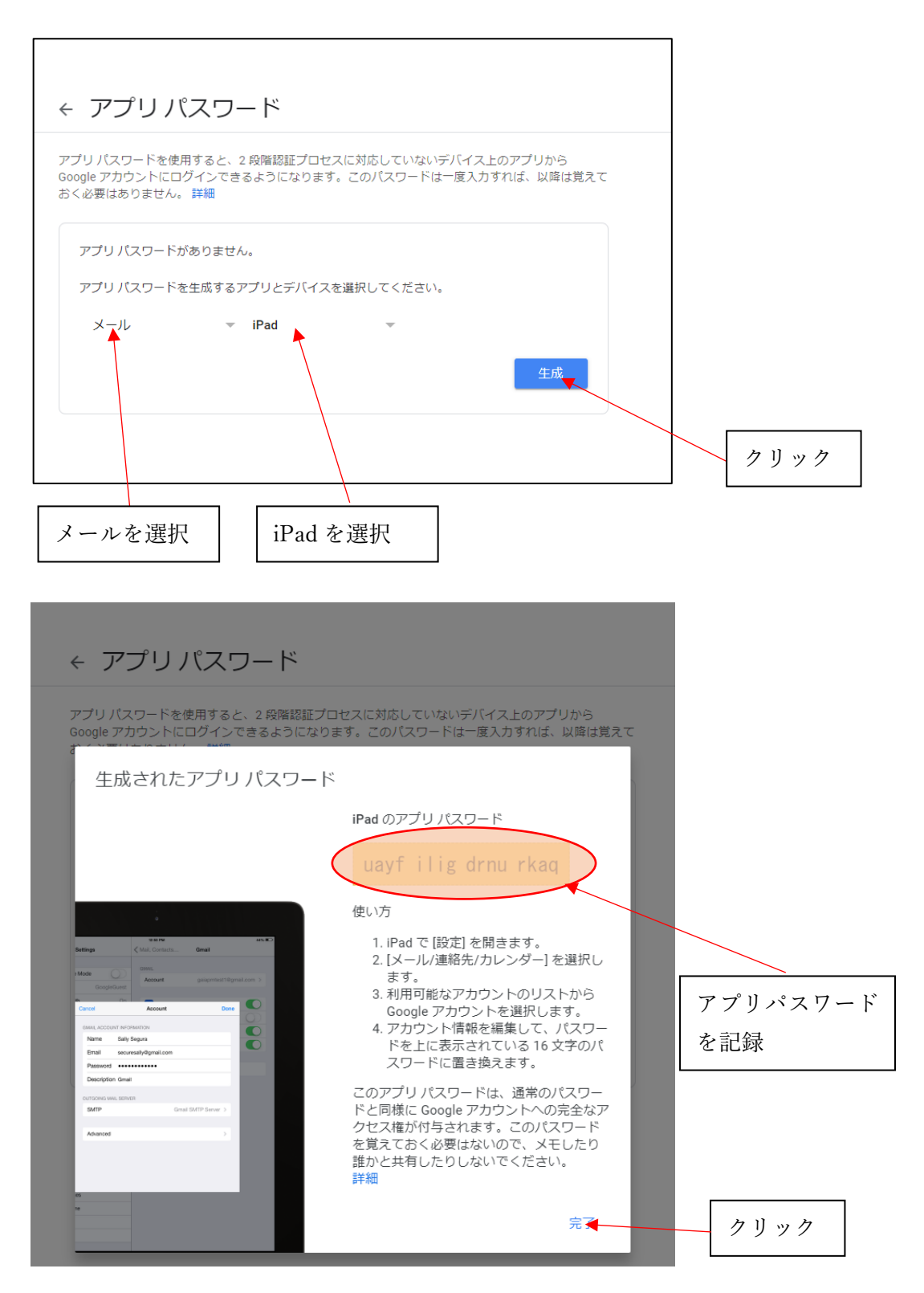

12. トーキングエイド for iPad のメール設定を行うために、iPad の設定からト

| Per *               | **                       | 1 ers #    |
|---------------------|--------------------------|------------|
| RE                  | 14 P#X1-5                |            |
| 🔄 (IFFireworks Lite | BARR (BAARBAR HERLINGER) | 1982       |
| SE UNE HAX          | 年—术—下段版                  | 0          |
| 18 Note             | 外部スイッチ                   | 使用しないう     |
| ★ PW会会すくい           | リピート目数                   | 122 -      |
| 📴 Soratchuir        | 移動速度                     | 1.0.65 >   |
| C SideBooks         | 2016                     | 0          |
| 😭 TA シンボル S         | 厳略で元に戻る (マニュアルスキャン)      | 0          |
| SE ひょクイマー           | 丹斐時間(1センサステップスキャン)       | 1.0 0      |
| 😰 5479315           | スイッチム (2センサステップスキャン)     | 3,4(-3, -) |
| Taking Gina         | スイッチ目 (2センサステップスキャン)     | 5.2        |
| בטאת 🛃              | 建宁定路                     | 0          |
| 💽 ポイスオブ デイジー        | 子別変換                     | 0          |
| ▲ モジルート             | カスタマイズ設定                 |            |
| 0.22                | 集处時間                     | 9.67       |

ーキングエイドの基本設定を開く。

13. トーキングエイドのメール設定を行う。この際に、パスワードは二段階認

証で取得したアプリパスワード(スペースは不要)を入力する。

| 14:48 8月18日(木)              | ₹ 1                            | 77% 🔳        |
|-----------------------------|--------------------------------|--------------|
| 設定                          | TA テキスト                        |              |
| <ul> <li>YouTube</li> </ul> | メール基本設定                        |              |
| Zoom                        | 名前 トーキングエイド                    | _            |
| \delta あそべビー                | メールアドレス talking.aid1@gmail.com |              |
| 🌠 キラキラ                      | メール受信設定                        |              |
| 😹 クッキングシティ                  | 受信サーバー名 pop.gmail.com          |              |
| 💏 ごっこランド                    | ポート番号 995                      | _            |
| 👩 ジグソーパズルと子供向け…             | ユーザー名 talking.aid1@gmail.com   | アプリパス        |
| 洛 ストリートビュー                  | パスワード ••••••••                 | ワードを入        |
| SS xx-L° - 717              | SSL                            | ○ │ │ 力(スペース |
| タッチカード                      | メール送信設定                        | は不要)         |
| 🔛 どーれかな?                    | 送信サーバー名 smtp.gmail.com         |              |
|                             |                                |              |